# MT. SAC NONCREDIT PORTAL ACCOUNT

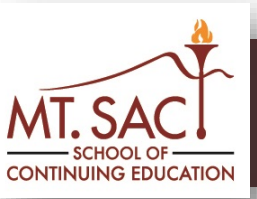

# How to Claim Your Mt. SAC Noncredit Student Portal Account

Use your Noncredit Student Account to view information about Mt. SAC, access Canvas (click on ELearning Resources Tab), find out about events on campus, update your contact and emergency information, pay or appeal parking citations (click on Student Tab), find links to Noncredit programs, get a free Mt. SAC email address (which can get you discounts on software and other products), and more!

#### Step 1

Go to **www.mtsac.edu/continuinged** Click on **Resources** Then click on **Student Account Claim** 

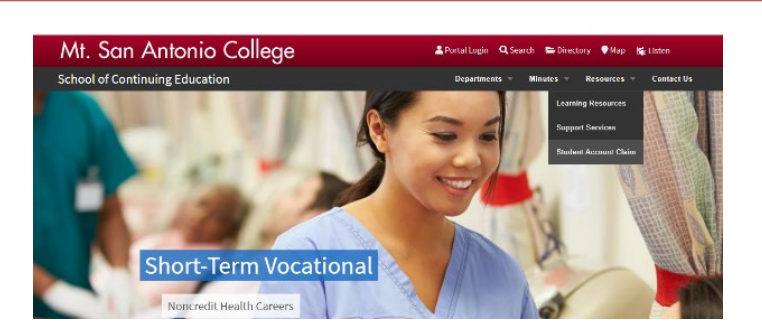

### Step 2

Type in **Student ID** number and click **Submit** You can find your ID# on your Mt. SAC ID card or registration printout

|                                    | NonCredit Student Account Claim<br>Step 1 of 4 - Provide Account Information |
|------------------------------------|------------------------------------------------------------------------------|
| Student ID*                        | (Examples: A00011000, A00099000, etc.)                                       |
|                                    | Submit                                                                       |
| Click here to dow<br>* Denotes Req | inload the Student Account Activation Instructions<br>uired Fields           |
|                                    |                                                                              |

### Step 3

#### Answer Challenge Questions and click Submit

You must select a noncredit course you have taken in order to claim your account

| NonCredit Student Account Claim<br>Student ID: A01669875<br>Step 2 of 4 - Answer Challenge Questions      |                                                                                       |  |  |  |
|----------------------------------------------------------------------------------------------------|---------------------------------------------------------------------------------------|--|--|--|
| What is your first name?*                                                                                 | (Example: John)                                                                       |  |  |  |
| What is your last name?*                                                                                  | (Example: Smith)                                                                      |  |  |  |
| What is your date of birth?*                                                                              | (mm/dd/yyyy)                                                                          |  |  |  |
| What are the last 4 digits of your<br>Social Security Number?                                             | (Example: 9999. If you provided a SSN to the campus, you need to complete this field) |  |  |  |
| Which of the following non-credit<br>courses have you taken at Mt.SAC?* ADJU-3 - Concepts of Criminal Law |                                                                                       |  |  |  |
|                                                                                                    | Submit                                                                                |  |  |  |
|                                                                                                    |                                                                                       |  |  |  |
| * Denotes Required Fields                                                                                 |                                                                                       |  |  |  |

### Step 4

Write down your  ${\bf Username}$  and  ${\bf PIN}$  number and click  ${\bf Submit}$ 

Portal username is also email username

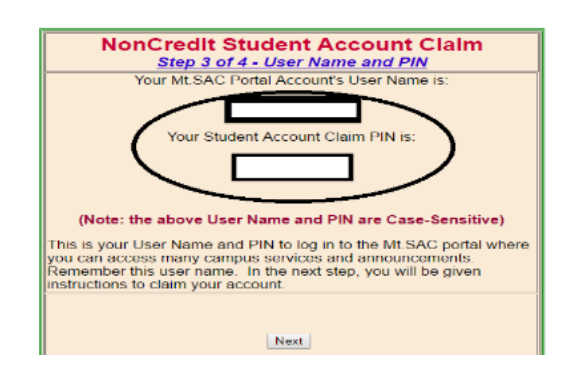

### Step 5

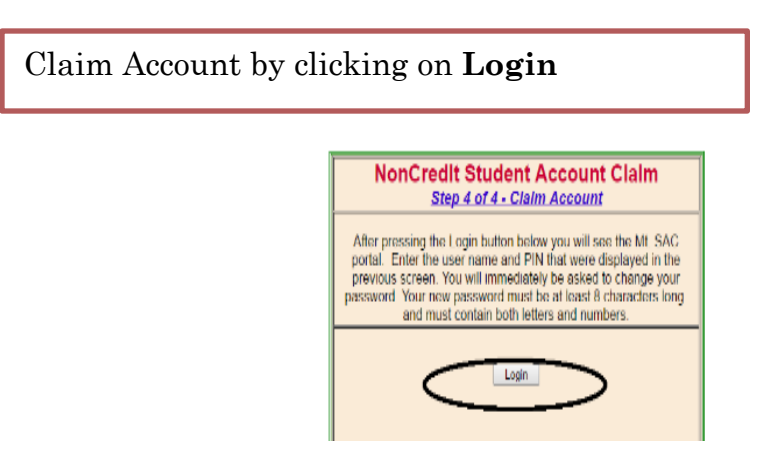

### Step 6

After you claim your portal, you can access the portal by going to **www.mtsac.edu**. Click **Portal Login**, enter **User Name** and **Password** and click **SIGN IN**.

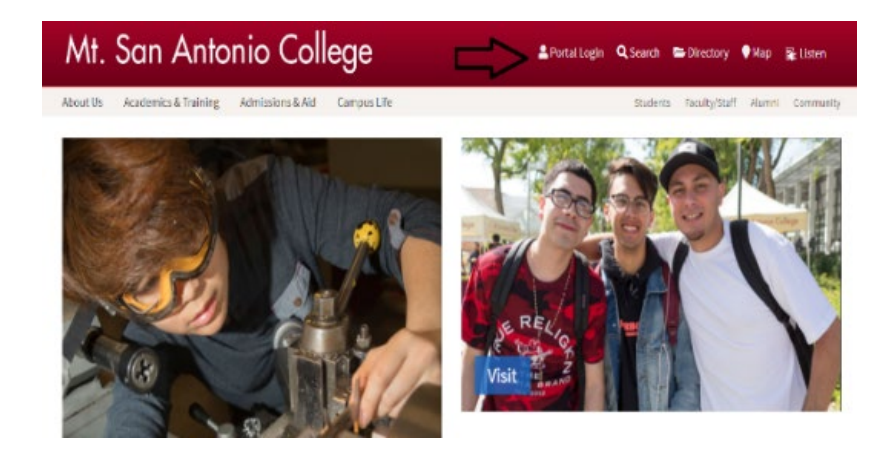

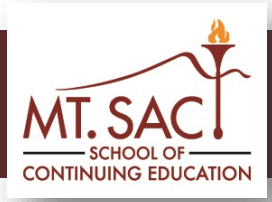

## Access MountieMail+

You can ensure that you will never miss an important email from your instructor, or important email from Mt. SAC. You are automatically assigned a Mountie Mail+ account when you claim your Portal account. Your email will end with *@student.mtsac.edu*.

#### Step 1: Go to www.mtsac.edu

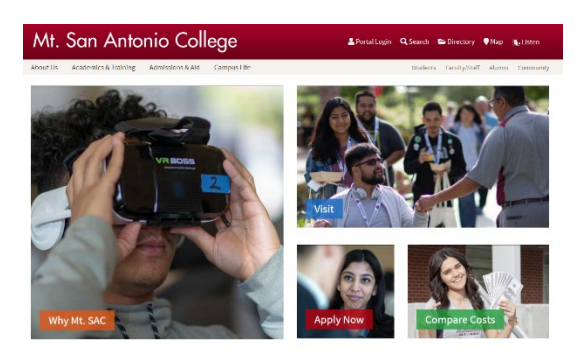

Step 2: Click on Portal Login button (top right side of screen)

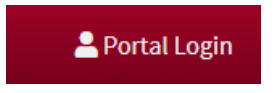

Step 3: Login using portal username and password.

| MT. SAC<br>MI: Son Antonio College |  |  |  |  |
|------------------------------------|--|--|--|--|
|                                    |  |  |  |  |
| User Name                          |  |  |  |  |
| Password                           |  |  |  |  |
|                                    |  |  |  |  |
|                                    |  |  |  |  |
| SIGN IN                            |  |  |  |  |

*Step 4:* Find the envelope that looks like a red "M" located on the top, right of your screen and click on it to access your email.

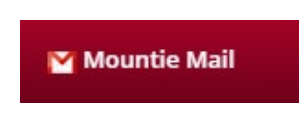

## Microsoft Office 365

Students are eligible for Office 365 Education for free, including Word, Excel, PowerPoint, OneNote, and now Microsoft Teams, plus additional classroom tools. All you need is a valid school email address.

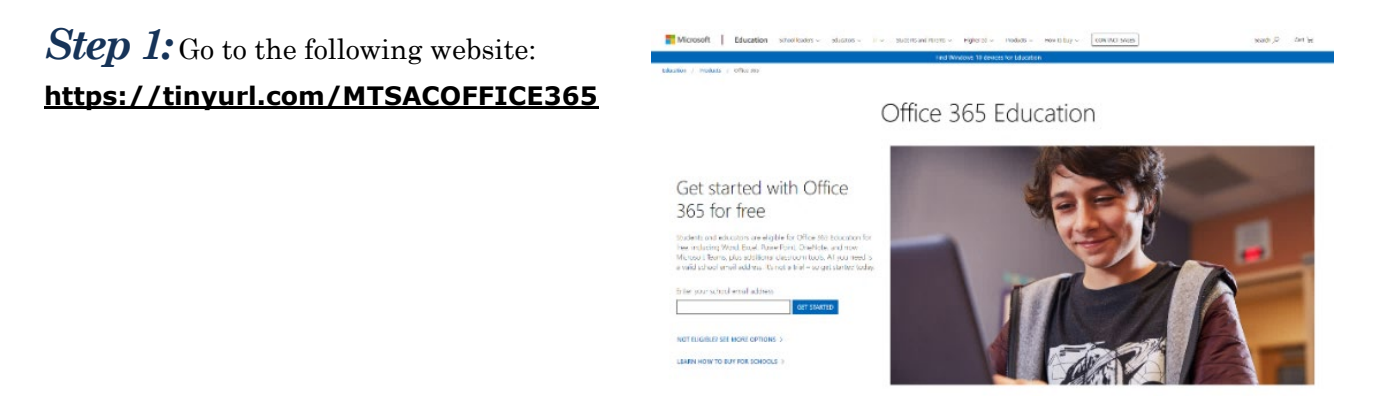

Step 2: Enter school email address and click "Get Office For Free" button

Enter your school email address

Step 3: Click on "I'm a student"

✤ A verification email has been sent to the student's MT SAC email. Retrieve that verification code (typically a 6-digit code).

#### Step 4:

- Enter first name and last name
- Create password.
  - ❖ Your password must be 8-16 characters and combine uppercase and lowercase letters, numbers, and any of these symbols: ! @ # \$ % ^ & \* \_ + = [] | \\ :', .?/`~"();
- Enter verification code that was sent to your

MT. SAC email account.

- Enter date of birth
- $\succ$  Click start
  - On the next page click skip so you don't have to send other invites

#### Are you a student or a teacher?

We'll provide the Office 365 tools you need in the classroom and online. If you're an IT admin, enroll your school.

**GET STARTED** 

l'm a student ∋ l'm a teacher ∋

#### Create your account

| First name                                      | Last name          |
|-------------------------------------------------|--------------------|
| Create password                                 |                    |
| Confirm password                                |                    |
| We sent a verification code to complete signup. | Enter the code to  |
| Verification code                               | resend signup code |
| Your date of birth                              |                    |
| Month                                           | v                  |

Microsoft will send you promotions and oners about Microsoft products and services for businesses. You can unsubscribe anytime.

I would like Microsoft to share my information with select partners so I can receive relevant information about their products and services. To learn more, or to unsubscribe at any time, view the Privacy Statement.

By choosing Start, you agree to our terms and conditions and Microsoft Privacy Policy and acknowledge that your email address is associated with an organization (and is not a personal use or consumer email address). You also understand an administrator of your organization may assume control over your account and data and that your name, email address, and trial organization name will be visible to other people in your organization. Learn more.

Start ⊙